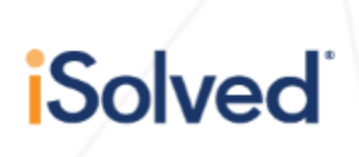

## **Employee Login and Clock in**

After you have received your welcome letter from <u>pcspay@myisolved.com</u>, and logged into iSolved your username will typically be your email address, and your password will be one of your choosing. It is recommended to save "pcspay.myisolved.com" as a favorite in your web browser or on your desktop background.

## To Clock In/Out

• Upon reaching the website – you will need to enter your username and password that you have setup. Then click login

| Sign in                |    |
|------------------------|----|
| Username               |    |
| ••••••                 |    |
| Login                  |    |
| Cancel                 |    |
| G Secure Cloud Logon   |    |
| Forgot Password?       |    |
| PCS                    |    |
| Human Capital Manageme | nt |

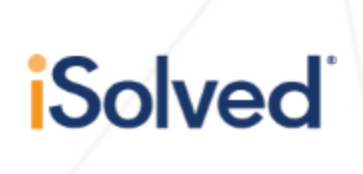

• In the upper left-hand corner, in the blue action bar, there are three action items.

<mark>- -</mark> -

<del>•</del> •

- o User Options
- Timecard Options

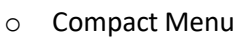

- Under "Timecard Options" or, the clock icon, you will see two options:
  - o Quick Punch
    - You can use this most of the time, as the system will use your computer time to clock you in or out.
  - o Detailed Punch
    - If you want to specify whether you are coming in/out or whether the punch is a meal/break, etc. you can use this option. However, based upon system settings, they may already be considered.

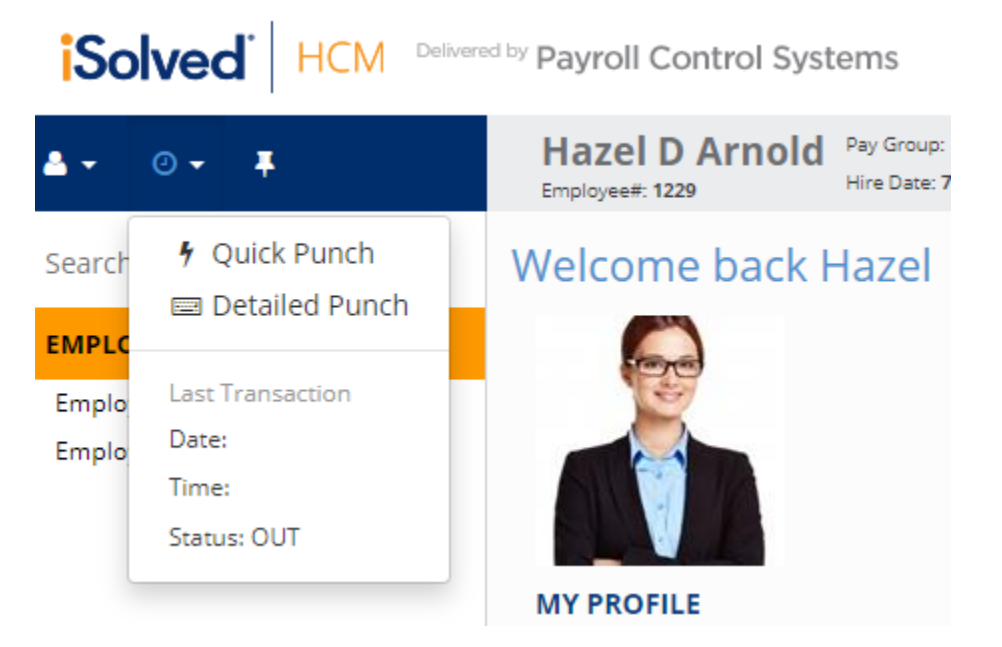

Click on the clock icon – click Quick Punch/Detailed Punch – and you will see a green floating icon in the center of your screen stating, "Punch Saved". And you will be done. Do this as your administration has told you to. (i.e., first in / last out. For breaks/meals, etc.).

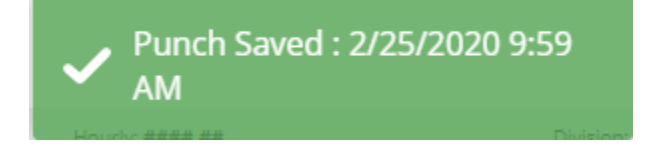

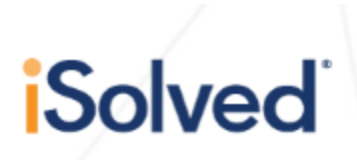

 On the timecard itself, (Employee self-service > time > timecard) to modify / add record click anywhere on the timecard that does not have any information (the white empty space) and you will get the "+ Add record" box popup

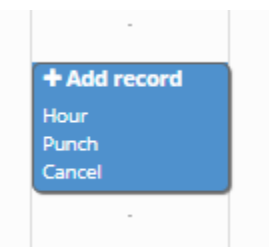

- This add record will give you two options, add record Hour, and Add record Punch:
  - Hour will give you two records to modify (In and Out). You can usually always keep the type as "normal" unless you are entering this time specifically as a meal or break. You can also choose a labor group here if applicable.

| -                      |              | ×           |
|------------------------|--------------|-------------|
| Hours                  |              |             |
| Start Time:            | 08/07/2020   | 5:00 AM     |
| End Time:              | 08/07/2020   | 6:00 AM     |
| Type:                  | Normal       | ~           |
| Duration:              | 1            |             |
| Labor Group<br>Program | Not Assigned |             |
| Notes                  |              |             |
|                        | 🖺 Sa         | ve D Cancel |

Whereas the add record punch option will give you a single record to modify. It
is the same process as above but entering a single time instead of two.

|         |                  |              | ×           |
|---------|------------------|--------------|-------------|
| Time    |                  |              |             |
|         | Punch:           | 08/06/2020   | 9:00 AM     |
|         | Type:            | Normal       | ~           |
|         | Mode:            | Auto         | ~           |
| Labor G | roup<br>Program: | Not Assigned |             |
| Notes   | l                |              |             |
|         |                  |              |             |
|         |                  | 🖺 Sa         | ve D Cancel |